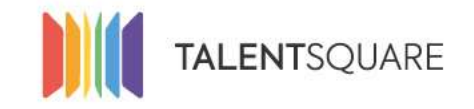

Recruitment software made simple.

## **Employer How-To Tutorials** How To Edit My Spontaneous Application

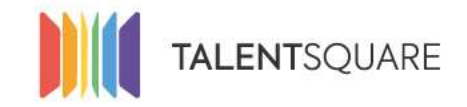

Recruitment software made simple.

### **1. Login into your account.**

| Se connecter                  |
|-------------------------------|
| E-mall                        |
| Mot de passe                  |
| Se connecter                  |
| Mot de passe oublié ?         |
| Pas encore inscrit?           |
| S'inscrire en tant que talent |
| Request a demo                |

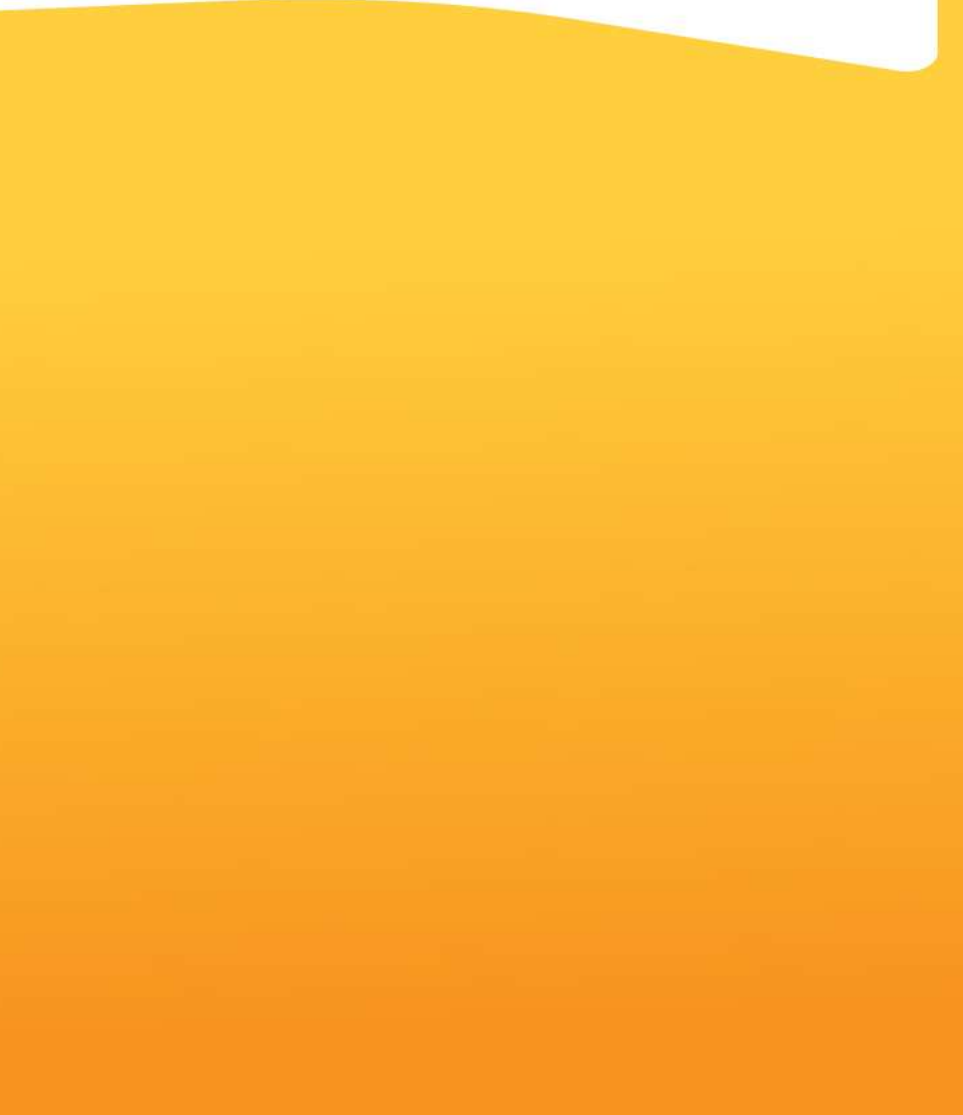

If you need any assistance, please don't hesitate in contacting us at <a href="mailto:support@talentsquare.com">support@talentsquare.com</a>

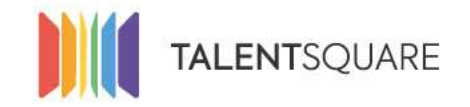

#### 2. Click on "Spontaneous Application" under "Jobs" on the navigation bar.

| III Dashboard              | Spontaneous Application                                                                                                    | Dearthoute |
|----------------------------|----------------------------------------------------------------------------------------------------|------------|
| 🕿 jobs 🚽                   | English * Français Nederlands Português Español                                                                                                  |            |
| Create a job               | Short Description *                                                                                                    |            |
| View all inhs              | If you don't. find any open job matching your profile, send us your spontaneous application and we'll contact you.                               |            |
| Spontaneous<br>Application |                                                                                                    |            |
| Adverta                    | thibaut halbreco (Recruiter Admin)                                                                                                    |            |
| Mass Advertising           | Video Lill                                                                                                    |            |
| W Applicants -             |                                                                                                    |            |
| % Branding                 |                                                                                                    |            |
| 🗣 Logs                     | Paste the "embed" code of the video (youtube, vimeo, delymotion).                                                                                |            |
| a analysis a               | Banner                                                                                                    |            |
| W Musikus                  | Choose File No file chosen                                                                                                    |            |
| 옆 Users                    | Usually in 1170x300 format. Please note that we'll only reduce the width to 1170px if necessary.                                                 |            |
| 🖶 Store                    |                                                                                                    |            |
| al Profiler                | Requirements                                                                                                    | 6          |
| O Company Settings         | Talents need to upload their CV                                                                                                    |            |
|                            | Talents need to upload their Cover letter                                                                                                    |            |
|                            | What would you bring to the team? * Delete     What type of job are you looking for? * Delete     Why do you want to join Talentsquare? * Delete |            |
|                            | Add your question                                                                                                    |            |
|                            | Choices                                                                                                    |            |
|                            |                                                                                                    |            |

If you need any assistance, please don't hesitate in contacting us at support@talentsquare.com

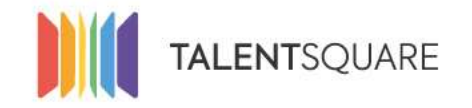

3. Fill in the fields in multilingual, in order to customize a bit your spontaneous application landing page. After filling you have the option of saving it at the bottom of the page.

| Spontaneous Application                                                                                           | Deactivate |
|----------------------------------------------------------------------------------------------------|------------|
| English* Français Nederlands Português Español                                                                    |            |
| Short Description *                                                                                               |            |
| If you don't find any open job matching your profile, send us your spontaneous application and we'll contact you. | 1          |
| Owner *                                                                                                    |            |
| thibaut halbrecq (Recruiter Admin) *                                                                              |            |
| Video URL                                                                                                    |            |
|                                                                                                    | 4          |
| Paste the "embed" code of the video (youtube, vimeo, dailymotion).                                                |            |
| Banner                                                                                                    |            |
| Choose File No file chosen                                                                                        |            |
| Usually in 1170x300 format. Please note that we'll only reduce the width to 1170px if necessary.                  |            |

If you need any assistance, please don't hesitate in contacting us at support@talentsquare.com

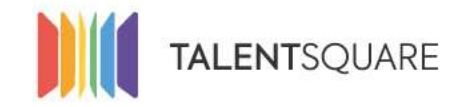

# 3.a You also have possibility to specify if Talent should upload a CV or a cover letter. Moreover, you can add specific questions with multiple choice.

| Requirements                                                                                                    |               |                                                                                    |        | - 24 |
|----------------------------------------------------------------------------------------------------|---------------|------------------------------------------------------------------------------------|--------|------|
| <ul> <li>Talents need to upload their CV</li> <li>Talents need to upload their Cover letter</li> <li>What would you bring to the team? × Delete</li> <li>What type of job are you looking for? × Delete</li> <li>Why do you want to join Talentsquare? × Delete</li> <li>Add your question</li> </ul> |               | Choices                                                                            |        |      |
| Label to show in your filtering tool                                                                                                    |               | You can add choices to your question or leave it empty to create an open question. |        |      |
| Add question                                                                                                    |               |                                                                                    |        |      |
| Wembers                                                                                                    |               |                                                                                    |        | 0 ^  |
| User                                                                                                    | Role          |                                                                                    |        |      |
| Julien Polssonnier                                                                                                    | Manager       |                                                                                    | Remove |      |
| (Choose one 2)                                                                                                    | (Choose one\$ |                                                                                    | Remove |      |
| Add a member                                                                                                    |               |                                                                                    |        |      |
|                                                                                                    |               |                                                                                    |        |      |
|                                                                                                    |               |                                                                                    |        | Savo |

If you need any assistance, please don't hesitate in contacting us at support@talentsquare.com

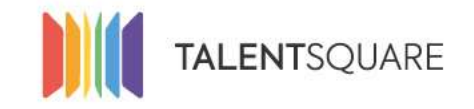

Recruitment software made simple.

## **Employer How-To Tutorials** How To Edit My Spontaneous Application